# Using Clever

Login on to Clever via a school chromebook

# Select your home Wifi Network

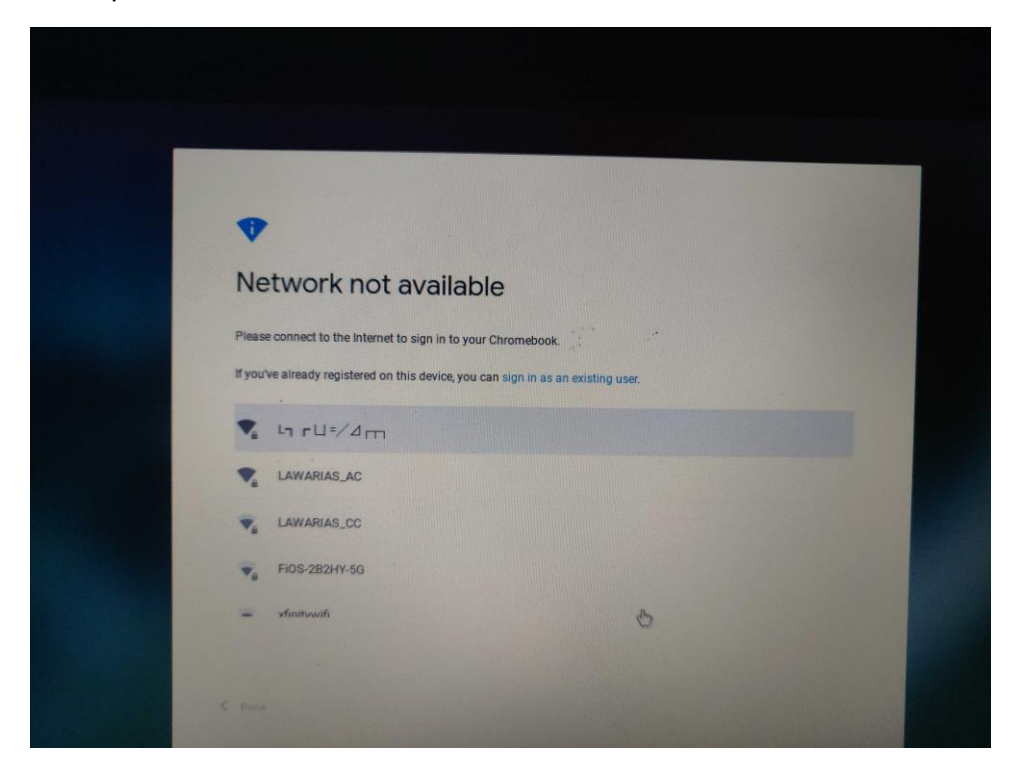

Enter your wifif password

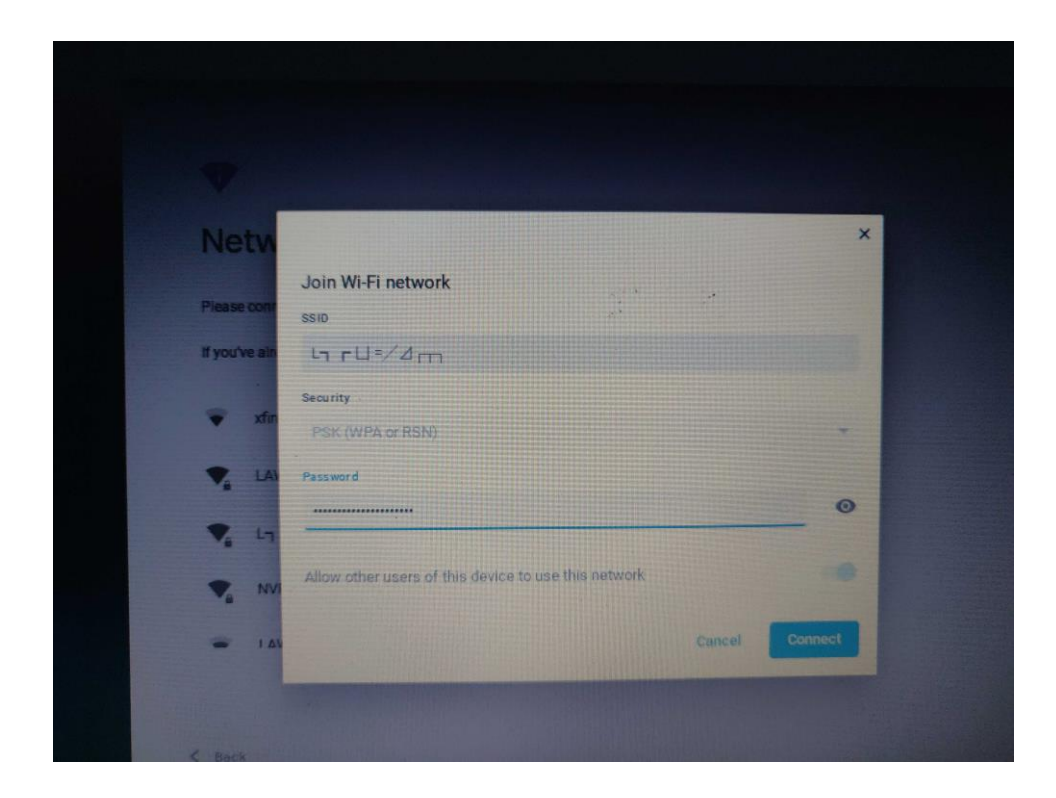

# At the login screen, click Next

|                           | awrence.k12.ma.us                                |                |
|---------------------------|--------------------------------------------------|----------------|
|                           |                                                  |                |
|                           |                                                  |                |
| This device is managed    | by students.lawrence.k12.ma.us.                  |                |
| Please click "Next" to co | ntinue signing in to your students.lawrence.k12. | ma.us account. |
| Sign in with a differ     | ent account                                      | Next           |
| Google                    |                                                  |                |
|                           |                                                  |                |
|                           |                                                  |                |
|                           |                                                  |                |
|                           |                                                  |                |
|                           |                                                  |                |
|                           |                                                  |                |
|                           |                                                  |                |
|                           |                                                  |                |

If you have your Clever Badge, click on "Log in wih Clever Badge" and hold you badge up to the camera Else pick "Student Login"

| Law<br>Not yo | rence Public Schools            | •  |                       |  |
|---------------|---------------------------------|----|-----------------------|--|
| C             | Student Login                   | 22 | €.                    |  |
|               | Staff Login                     |    |                       |  |
|               | Log in with Clever Badges       |    |                       |  |
| Havin         | g trouble? Get help logging in! |    |                       |  |
|               |                                 |    | District admin log in |  |
|               |                                 |    |                       |  |

Enter your student lunch number as your username

Enter your password (first time password is your lunch number)

| Lawrence Public Schoo                | ls     |                       |
|--------------------------------------|--------|-----------------------|
| Login information                    |        | Clever                |
| USERNAME                             |        |                       |
| PASSWORD                             | Show   |                       |
| Having trouble? Get help logging in! |        |                       |
| L                                    | .og in | Clever Badge log in   |
|                                      |        | District admin log in |
|                                      |        |                       |

The School chrome will bring you to the Clever portal page

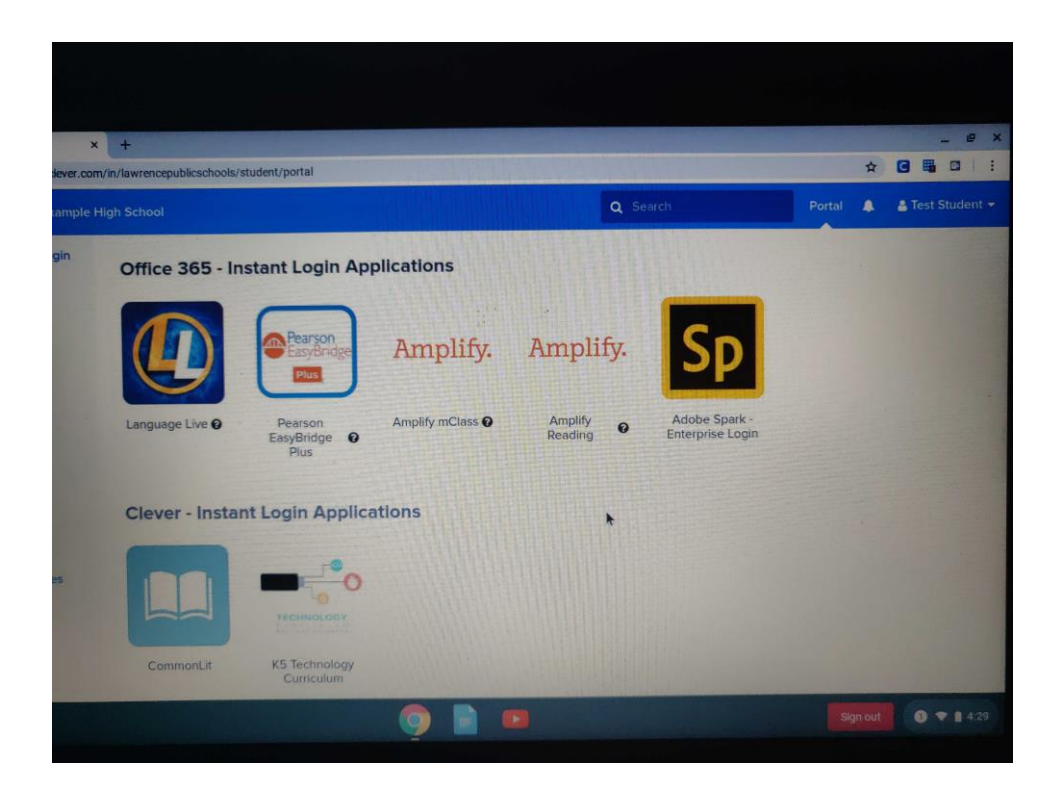

Access Clever on a Personal Computer

### Chrome setup

(This process will keep your school account away from your personal account)

Go to the LPS Homepage

| A Home          | × +               |             |              |                  |                |                | -              |               |
|-----------------|-------------------|-------------|--------------|------------------|----------------|----------------|----------------|---------------|
| ← → C 🔒 la      | awrence.k12.ma.us |             |              |                  |                |                | r              | Y 🛛 :         |
| Select Language | T                 |             |              | Contras          | * 🗘 🕓 🧕        |                | Font O         | CI            |
|                 | VRENCE            | <u>Home</u> | <u>About</u> | <u>Community</u> | <u>Faculty</u> | <u>Schools</u> | <u>Careers</u> | <u>Enroll</u> |

Click on Community, then Clever Students

| <u>Community</u>                            | <u>Faculty</u>          | <u>Schools</u>                             | <u>Careers</u> |
|---------------------------------------------|-------------------------|--------------------------------------------|----------------|
|                                             | PAREN<br><u>Bully P</u> | TS / GUARDIANS                             | ervention      |
| <u>v &amp; Student</u><br><u>y Policies</u> | Powers<br>Powers        | school for Parents<br>school Parent Acc    | ess Guide FAQ  |
| ation Requirements                          | STUDE                   | NTS                                        |                |
| <u>ng project</u>                           | <u>Google</u><br>Powers | <u>Apps Students</u><br>school for Student | ts             |
|                                             | <u>Clever</u><br>Office | Students                                   | <u>is</u>      |

If you have your Clever Badge, click on "Log in wih Clever Badge" and hold you badge up to the camera Else pick "Student Login"

| Clever              |
|---------------------|
|                     |
|                     |
| Clever Badge log in |
|                     |

Enter your student lunch number and password

| Lawrence Public Schools Not your district? |                       |
|--------------------------------------------|-----------------------|
| Login information                          | Clever                |
| USERNAME                                   |                       |
| PASSWORD Show                              |                       |
| Having trouble? Get help logging in!       | Clever Padge log in   |
| Log in                                     |                       |
|                                            | District admin log in |

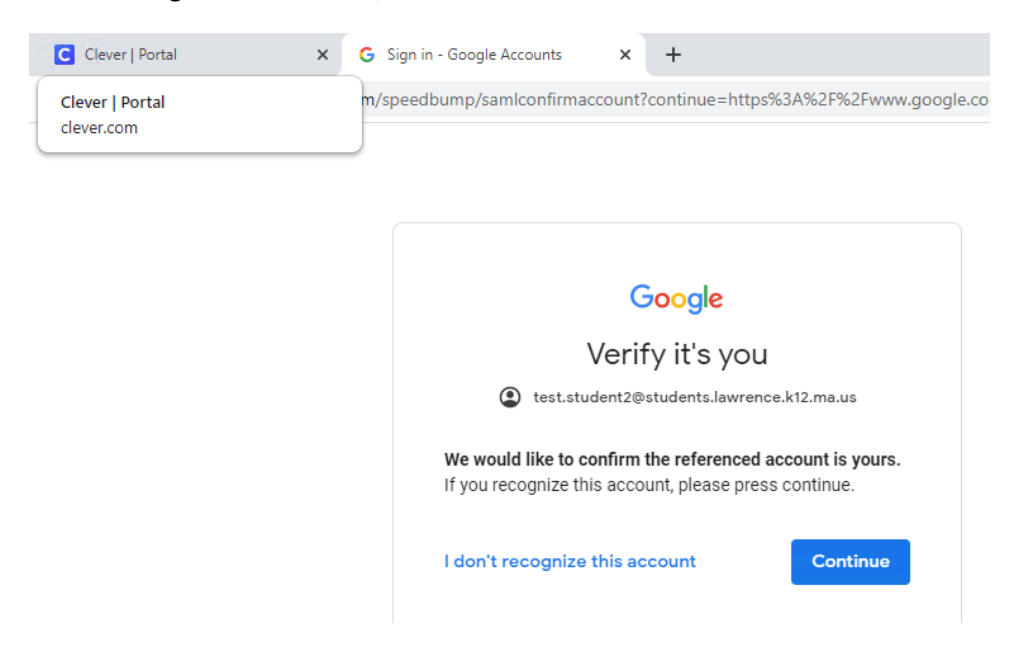

### Click on "Login in to G Suite", then click on Continue

#### Click on the Chrome Profile icon in the upper right

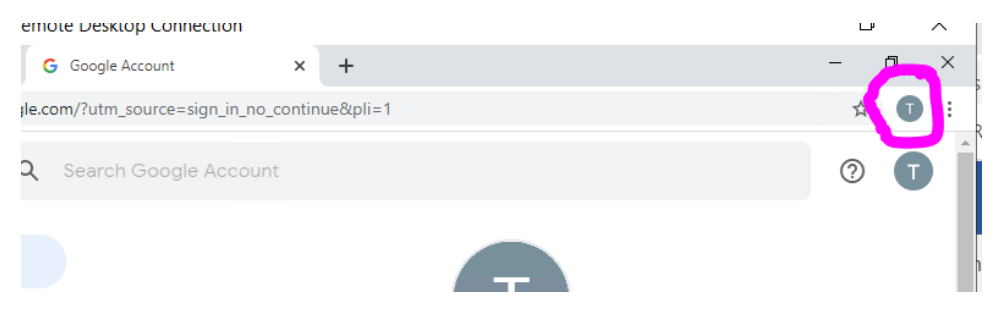

Click on "Turn on Sync..."

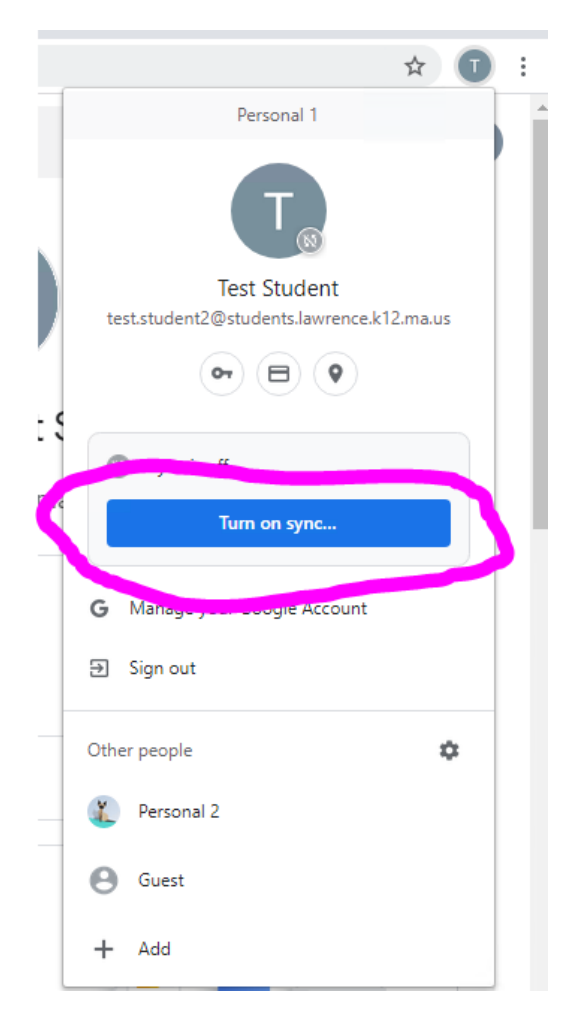

Click on "Create a new profile"

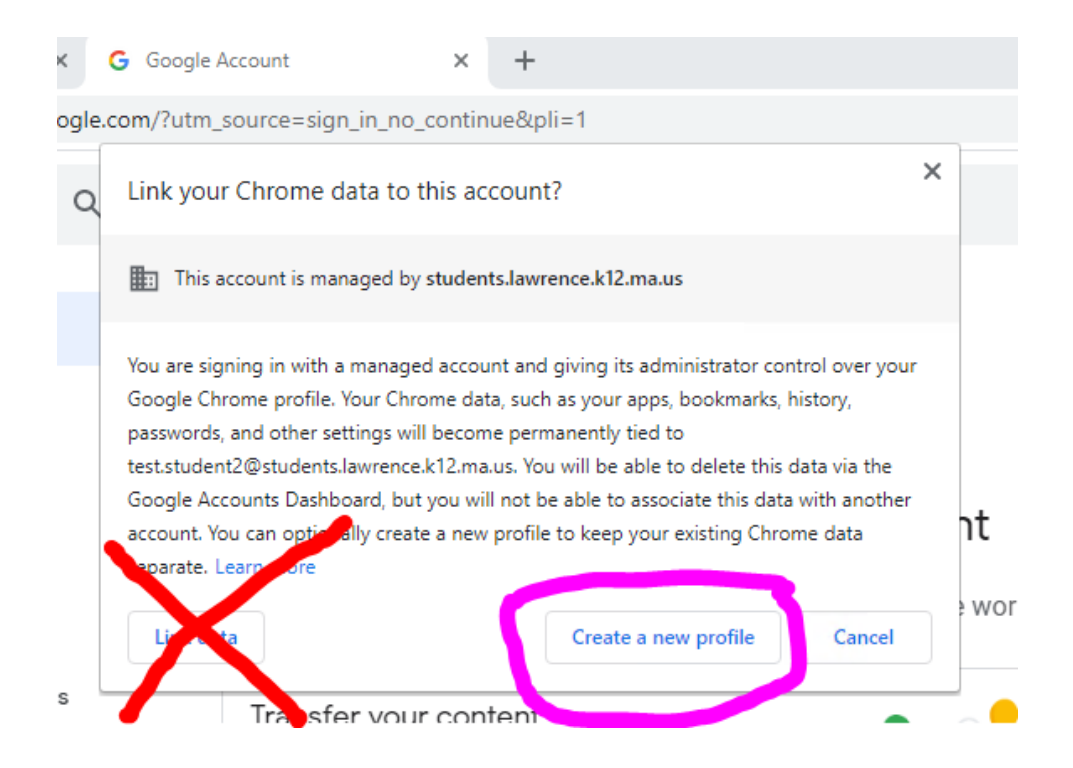

#### Click on "Yes, I'm in"

| New Tab X                                              | +                                                                                                    | - 0 ×        |
|--------------------------------------------------------|----------------------------------------------------------------------------------------------------|--------------|
| $\leftrightarrow$ $\rightarrow$ C $\Delta$ Search Good | gle or type a URL                                                                                                    | ☆ 🗉 🔔 :      |
| 🔛 Apps 📃 students.lawrence.k12.ma.u                    |                                                                                                    | l Images 🏭 🕇 |
|                                                        | Turn on sync?                                                                                                    |              |
|                                                        | Sync your bookmarks, passwords, history, and more on all your devices<br>Google may use your history to personalize Search, ads, and other Google<br>services |              |
|                                                        | You can always choose what to sync in settings.                                                                                                    |              |
|                                                        | Settings Yes, I'm in Cancel                                                                                                    |              |
|                                                        |                                                                                                    |              |

Click on the Home button

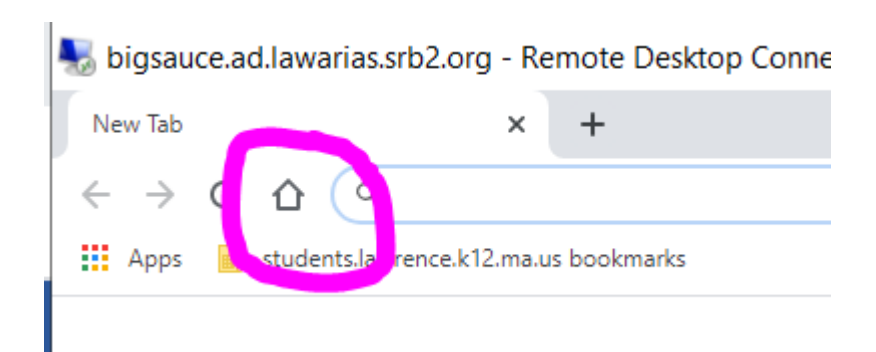

Login again with your Lunch number and password

You want switch between your personal account and school account via the profile icon in the upper right

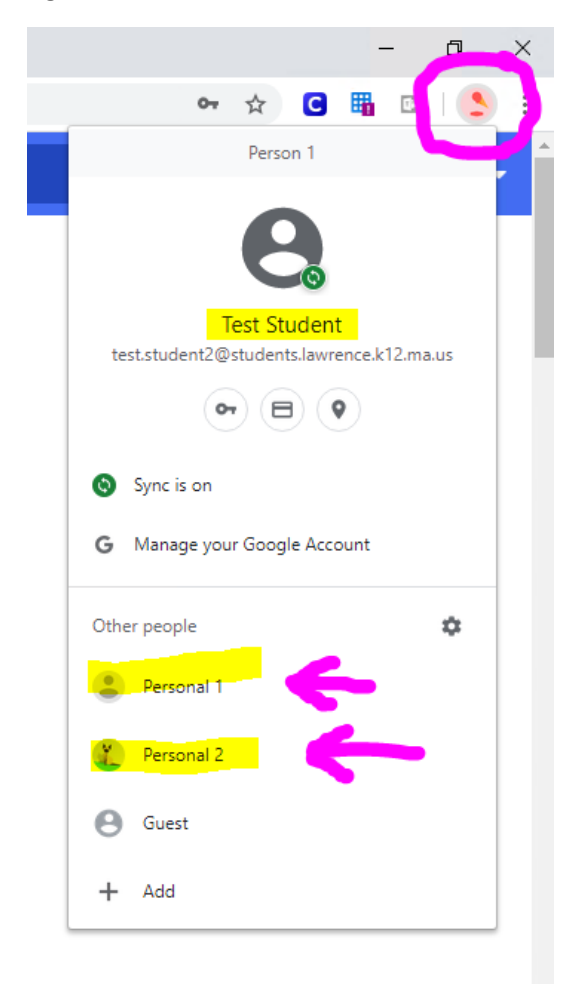